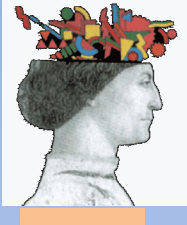

# ORDINE INGEGNERI DELLA PROVINCIA DI FORLI'-CESENA VADEMECUM

#### ACCESSO PIATTAFORMA NAZIONALE CFP

Consigliere Segretario – Ing. Neri Riccardo riccardo.neri@ordineing-fc.it

| ← → C 🗋 www.mying.it                            |                                  |
|-------------------------------------------------|----------------------------------|
| Formazione CNI                                  | Accesso al sistema               |
| Accedi al sistema                               | CONSICUO NAZIONALE               |
| Richiesta credenziali                           | DEGLI INGEGNERI                  |
| Login                                           |                                  |
| Eventi Accreditati                              | Login                            |
| Normativa                                       | Username                         |
| Moduli e manuali                                | Password                         |
| FAQ                                             | Credenziali dimenticate ? Accedi |
| Contatti                                        |                                  |
|                                                 |                                  |
|                                                 |                                  |
|                                                 |                                  |
|                                                 |                                  |
|                                                 |                                  |
|                                                 |                                  |
|                                                 |                                  |
|                                                 |                                  |
|                                                 |                                  |
|                                                 |                                  |
| SCUOLA SUPERIORE DI<br>FORMAZIONE PROFESSIONALE |                                  |
| CONSIGLIO NAZIONALE<br>DEGLI INGEGNERI          |                                  |
| A via IV Novembre 114, 00187 Roma               |                                  |
| ☐ info@scuolacni.it                             |                                  |
|                                                 |                                  |

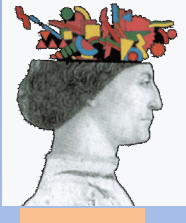

# 1) Impostare correttamente la propria casella PEC digitando: https://gestionemail.pec.it

| > C | * 🔒 | https:/ | /gestionemail.pec.it |  |
|-----|-----|---------|----------------------|--|
|-----|-----|---------|----------------------|--|

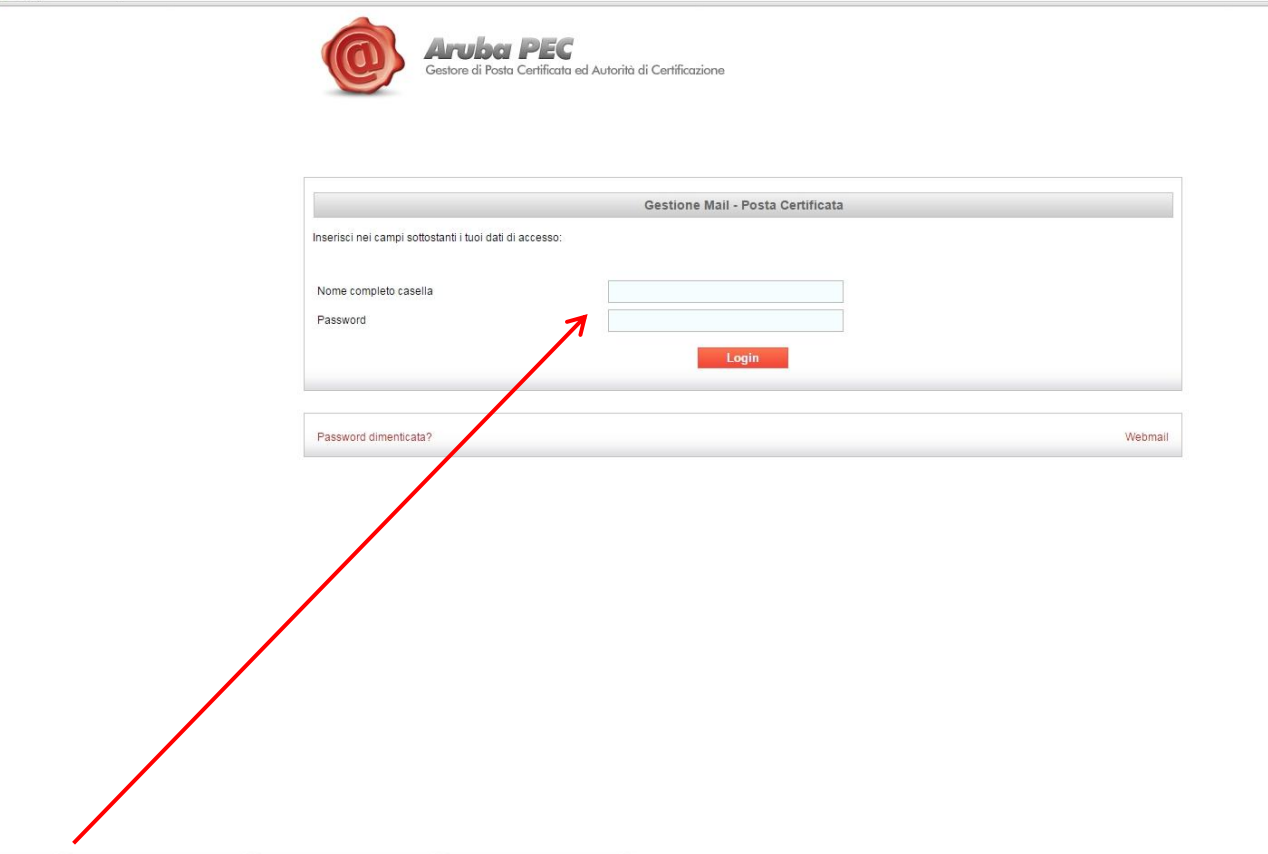

2) Inserire le proprie credenziali della posta certificata <u>nome.cognome@ingpec.eu</u> e cliccare "Login"

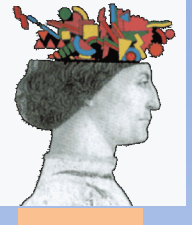

# 3) Cliccare sul menu a sinistra su "Casella

|                                                                               | Aruba P<br>Gestore di Posta Cert           | EC<br>ificata ed Autorità di Certificazione                                               |                                                         | @ingpec                         | c.eu   Logout |
|-------------------------------------------------------------------------------|--------------------------------------------|-------------------------------------------------------------------------------------------|---------------------------------------------------------|---------------------------------|---------------|
| Titolare                                                                      | •                                          | Informazion                                                                               | i sul titolare della casell                             | a                               |               |
| Casella<br>Cambio Password<br>Regole Messaggi<br>Notifica Mail<br>Report Mail | Nome<br>Cognome<br>Codice Fiscale          | Roado<br>NER<br>MERONANIZOITE                                                             | Email<br>Telefono<br>Ordine di<br>appartenenza          | +3<br>Forli-Cesena •<br>Imposta |               |
| Antispam                                                                      |                                            | Inform                                                                                    | azioni sulla casella                                    |                                 |               |
| Accessi                                                                       |                                            | intoin                                                                                    | azioni suna casena                                      |                                 |               |
| Comunica casella al<br>Registro Imprese<br>Login Kit Firma                    | Tipo casella:<br>Servizi Attivi:           | Standard<br>» Notifica giornaliera via Email<br>37.4% di spazio utilizzato (373.7Mb occu) | Stato:<br>Data attivazione:<br>pati su 1GB disponibili) | attivo<br>27/11/09 17.01        |               |
|                                                                               | Dettagli:                                  | Messaggi in Posta in Arrivo: 222<br>Messaggi non letti: 0                                 |                                                         |                                 |               |
|                                                                               |                                            | E-mail di riferiment                                                                      | o assegnazione nuova p                                  | password                        | -             |
|                                                                               | Mail di riferimento<br>Data ultima modific | a                                                                                         | 19/09/11 18.48                                          | Mo                              | odifica       |
|                                                                               |                                            | Ultimo                                                                                    | accesso alla casella                                    |                                 |               |
|                                                                               | Data<br>20 aprile 2015                     | IP connession                                                                             | e                                                       | Tipo di accesso<br>imap         |               |
|                                                                               |                                            |                                                                                           |                                                         |                                 |               |

Copyright @ 2008-2015 Aruba Pec S.p.A. - P.I. 01879020517 - All rights reserved

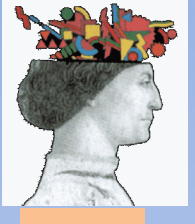

### 4) Verificare che la casella di posta accetti "tutti i messaggi di posta certificata e non certificata"

≡

| ← → C 🔒 https://gestionemail.pec.it/casein√index |                                                                                                    | \$ |
|--------------------------------------------------|----------------------------------------------------------------------------------------------------|----|
| Ó                                                | Cestore di Posta Certificata ed Autorità di Certificazione                                                                                                    |    |
| Titolare                                         | COMPORTAMENTO IN CASO DI MESSAGGI NON CERTIFICATI                                                                                                    |    |
| Casella                                          | Tramite questa sezione e' possibile specificare se accettare, respingere o inoltrare un messaggio di posta non certificata ad altra casella. Attenzione: per<br>disabilitare una renola e' sufficiente abilitare un'altra renola |    |
| Cambio Password                                  |                                                                                                    |    |
| Regole Messaggi                                  | Accetta: tutti i messaggi di posta certificata e non certificata 🔻                                                                                                    |    |
| Notifica Mail                                    | e sposta i messaggi di posta non certificata nella cartella: Cartella principale 🔻                                                                                                    |    |
| Report Mail                                      | Si consiglia di attivare il filtro antispam:                                                                                                    |    |
| Antispam                                         | Attiva Antispam   e Cancella le mail ritenute spam                                                                                                    |    |
| Accessi                                          |                                                                                                    |    |
| Comunica casella al<br>Registro Imprese          |                                                                                                    |    |
| Login Kit Firma                                  | Conferma                                                                                                    |    |
|                                                  | 7                                                                                                    |    |
|                                                  | Attuale regola impostata                                                                                                    |    |
|                                                  |                                                                                                    |    |
|                                                  | Accetta tutti i messaggi di posta certificata e noncertificata e sposta i messaggi di posta non certificata nella cartella 0                                                                                                    |    |
|                                                  | Anuspam auvo                                                                                                    |    |
|                                                  |                                                                                                    |    |
|                                                  | Convicting 2008-2015 Aniths Par S n A P   01970020917 All rights received                                                                                                    |    |
|                                                  | oogging in a boorda na minarin e a gun inn in an an eadad ni ni ming ina reaenea.                                                                                                    |    |
|                                                  |                                                                                                    |    |
|                                                  |                                                                                                    |    |
|                                                  |                                                                                                    |    |
|                                                  |                                                                                                    |    |
|                                                  |                                                                                                    |    |
|                                                  |                                                                                                    |    |
|                                                  |                                                                                                    |    |
|                                                  |                                                                                                    |    |
|                                                  |                                                                                                    |    |
| _                                                |                                                                                                    |    |
|                                                  | o) Cliccare su "Conferma"                                                                                                    |    |
|                                                  |                                                                                                    |    |

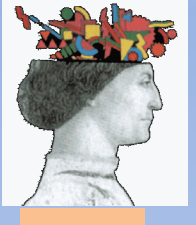

# 6) Aprire il sito <u>http://www.mying.it</u> e cliccare su "richiesta Credenziali"

| ← → C 🗋 www.mying.it                            |                                |                                                            |                              |                                         | ☆ <b>_</b>                         |          |
|-------------------------------------------------|--------------------------------|------------------------------------------------------------|------------------------------|-----------------------------------------|------------------------------------|----------|
| Formazione CNI                                  |                                | Ric                                                        | hiesta Credenziali           |                                         | Pe                                 | 'S       |
| Accedi al sistema                               | In caso di inserimento indiriz | zo email diverso da quello comunicato al proprio Ordine, è | necessario completare la pro | ocedura con il caricamento di una copia | del proprio documento di identità. |          |
| Richiesta credenziali                           | Dati Iscritto                  |                                                            |                              |                                         |                                    |          |
| Login                                           | Codice Fiscale                 | MARCHICE CONTRACTOR                                        | ←                            | — Proprio Codi                          | ce Fiscale                         |          |
| Eventi Accreditati                              | Iscritto all'ordine di         | Forli Cesena                                               | > <del>&lt;</del>            | Ordine Appa                             | rtenenza                           |          |
| Normativa                                       | Numero Iscrizione              | 100                                                        | R                            |                                         |                                    |          |
| Moduli e manuali                                | Email (*)                      | @ingpec.eu                                                 |                              | Numero d'iso                            | crizione nel solo f                | ormato   |
| FAQ                                             |                                |                                                            | 7                            | numerico ( <b>n</b> o                   | on inserire /A opp                 | oure /B) |
| Contatti                                        |                                |                                                            |                              | Proprio indir                           | izzo di PEC                        |          |
|                                                 |                                |                                                            | Richiedi                     | rioprio mun                             |                                    |          |
|                                                 |                                |                                                            | 4                            |                                         |                                    |          |
|                                                 |                                |                                                            | 7                            | V                                       |                                    |          |
|                                                 |                                |                                                            |                              | Scrivere nella c                        | asella di ricerca '                | 'FOR"    |
|                                                 | (*): nel caso di PEC verifi    | icare che accetti messaggi da caselle non certificate      |                              | per far apparir                         | e il nome della no                 | ostra    |
|                                                 |                                | /                                                          |                              | Provincia                               |                                    |          |
|                                                 |                                |                                                            |                              | Q FOR Ordine X                          | Q FOR Ordine                       | <b>X</b> |
|                                                 |                                |                                                            |                              | Agrigento >                             |                                    |          |
|                                                 |                                |                                                            |                              | Ancona >                                |                                    |          |
|                                                 |                                |                                                            |                              | Aosta >                                 |                                    |          |
| SCUOLA SUPERIORE DI<br>FORMAZIONE PROFESSIONALE |                                |                                                            |                              | Arezzo >                                |                                    |          |
| PER L'INGEGNERIA<br>CONSIGLIO NAZIONALE         |                                |                                                            |                              | Ascoli Piceno >                         |                                    |          |
| DEGLI INGEGNERI                                 |                                |                                                            |                              | Avellino                                |                                    |          |
| via IV Novembre 114 00187 Roma                  | 1                              |                                                            |                              | Bari >                                  |                                    |          |
|                                                 |                                |                                                            |                              | Barletta Andria Trani >                 |                                    | c        |
|                                                 |                                |                                                            |                              | Belluno >                               |                                    |          |
|                                                 |                                |                                                            |                              | Benevento >                             |                                    |          |
|                                                 | I •                            |                                                            |                              | Bergamo >                               |                                    |          |
| /) C                                            | liccare s                      | u "Richiedi"                                               |                              | Bologna >                               |                                    |          |
| : )                                             |                                |                                                            |                              | Bolzano                                 |                                    |          |
|                                                 |                                |                                                            |                              | Duranda                                 |                                    |          |

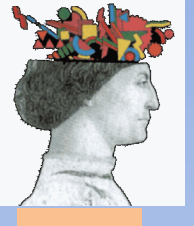

### 8) Appare questa schermata

| ← → C 🗋 www.mying.it                                                                                          |                                                                |                                                                                                    | ☆ = |
|----------------------------------------------------------------------------------------------------|----------------------------------------------------------------|----------------------------------------------------------------------------------------------------|-----|
| Formazione CNI                                                                                                |                                                                | Richiesta Credenziali                                                                                                    |     |
| Accedi al sistema                                                                                             | In caso di inserimento indiriz<br>con il caricamento di una co | zzo email diverso da quello comunicato al proprio Ordine, è necessario completare la procedura<br>nia del proprio documento di identità |     |
| Richiesta credenziali                                                                                         | Dati Iscritto                                                  |                                                                                                    |     |
| Login                                                                                                    | Codice Fiscale                                                 | Ph/TEBADIR-IND/Tolik                                                                                                    |     |
| Eventi Accreditati                                                                                            | Iscritto all'ordine di                                         | Forlì Cesena                                                                                                    |     |
| Normativa                                                                                                    | Numero Iscrizione                                              | 1100                                                                                                    |     |
| Moduli e manuali                                                                                              | Email (*)                                                      | @ingpec.eu                                                                                                    |     |
| FAQ                                                                                                    |                                                                |                                                                                                    |     |
| Contatti                                                                                                    |                                                                |                                                                                                    |     |
|                                                                                                    | Digitare le credenzia                                          | li desiderate per l'accesso                                                                                                    |     |
|                                                                                                    | Username                                                       |                                                                                                    |     |
|                                                                                                    | Password                                                       |                                                                                                    |     |
|                                                                                                    | Codice Mail                                                    |                                                                                                    |     |
|                                                                                                    | (*): nel caso di PEC veri                                      | ficare che accetti messaggi da caselle non certificate                                                                                  |     |
|                                                                                                    |                                                                | Conferma                                                                                                    |     |
|                                                                                                    |                                                                |                                                                                                    |     |
|                                                                                                    |                                                                |                                                                                                    |     |
| SCUOLA SUPERIORE DI<br>FORMAZIONE PROFESSIONALE<br>PER L'INGEGNERIA<br>CONSIGLIO NAZIONALE<br>DEGLI INGEGNERI |                                                                |                                                                                                    |     |
| via IV Novembre 114, 00187 Roma                                                                               |                                                                |                                                                                                    |     |
| info@scuolacni.it                                                                                             |                                                                |                                                                                                    |     |

#### NB: Non chiudere la finestra

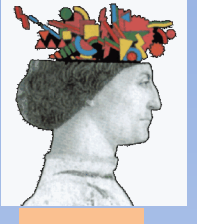

# 9) <u>In una nuova finestra</u> aprire la propria mail certificata <u>https://webmail.ingpec.eu</u> con le proprie credenziali e aprire l'allegato del messaggio appena ricevuto

| ← → C 🍐 https://webmail.ingpec.eu/redir/cgi-bi                                                                                                    | n/ajaxmail?Act_Cnf=1&ID=IeBALmDho5ctiJE8Y@BAI1emLx0.YPXDtf7LXTFyYcvW388eNnrQ-&Tpl=cnx2&theme=ext_ingpec/classic.generic                                                                                                    | 위 ☆ =                          |
|----------------------------------------------------------------------------------------------------|----------------------------------------------------------------------------------------------------|--------------------------------|
| POSTA ELETTRONICA CE<br>Consiglio nazionale degli I                                                                                                    | RTIFICATA<br>Ingegneri                                                                                                    | Locout   Ainto<br>@ingpec.eu   |
| Ricerca nei messaggi                                                                                                    | Non Certificata ANOMALIA MESSAGGIO: Richiesta credenzial 🗉 Messaggio inserito 🖬                                                                                                    |                                |
| 🕞 Nuovo 👻 🎂 Aggiorna                                                                                                    | 🙀 Rispondi 🙀 Rispondi a tutti 🕞 Inoltra 💠 Altre azioni 🔻 \ominus Stampa                                                                                                    |                                |
| O Desktop                                                                                                    | Richiesta credenziali MyIng - Formazione CNI                                                                                                    | venerdì 17 aprile 2015 - 11:35 |
| 🖂 Messaggi                                                                                                    | Da: Segreteria Sistema di Formazione Continua in Ingegneria<br>A: Eingpec.cu                                                                                                    |                                |
| Contatti Contatti Co | SCUOLA SUPERIORE DI<br>FORMAZIONE PROFESSIONALE<br>FORMAZIONE PROFESSIONALE<br>FORMAZIONE MORGANERI<br>CONSIGLIO NAZIONALE<br>DEGLI INGEGNERI<br>Condice di attivuzione da inserire per confermare l'iscrizione al servizio è:<br>Cordiali saliv<br>la segreteria ecnica del portale<br>Stati<br>La segreteria ecnica del portale<br>Stati<br>Enal: info@formizionecni.f - Web: http://www.formazionecni.f |                                |
|                                                                                                    | Copyright © 2014 - Lutti i diritti riservati                                                                                                    |                                |
|                                                                                                    |                                                                                                    |                                |
|                                                                                                    |                                                                                                    |                                |

10) Memorizzare il codice di attivazione ricevuto e ritornare nella finestra del portale www.mying.it

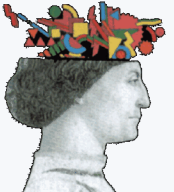

# 11) Inserire i dati nella schermata

| ← → C 🗋 www.mying.it                                                                                          |                                                            |                                                                                               | යි <b>=</b>                                  |                          |
|----------------------------------------------------------------------------------------------------|------------------------------------------------------------|-----------------------------------------------------------------------------------------------|----------------------------------------------|--------------------------|
| Formazione CNI                                                                                                |                                                            | Richiesta Credenz                                                                             | ziali                                        |                          |
| Accedi al sistema                                                                                             | In caso di inserimento indi<br>con il caricamento di una c | rizzo email diverso da quello comunicato al proprio<br>opia del proprio documento di identità | Ordine, è necessario completare la procedura |                          |
| Richiesta credenziali                                                                                         | Dati Iscritto                                              |                                                                                               |                                              |                          |
| Login                                                                                                    | Codice Fiscale                                             | PNTFBAGIR HOTSHK                                                                              |                                              |                          |
| Eventi Accreditati                                                                                            | Iscritto all'ordine di                                     | Forlì Cesena                                                                                  |                                              |                          |
| Normativa                                                                                                    | Numero Iscrizione                                          | 1100                                                                                          |                                              |                          |
| Moduli e manuali                                                                                              | Email (*)                                                  | @ingpec.eu                                                                                    |                                              |                          |
| FAQ                                                                                                    |                                                            |                                                                                               |                                              |                          |
| Contatti                                                                                                    |                                                            |                                                                                               | Scegliere u                                  | n "Username" a piacere   |
|                                                                                                    | Digitare le credenzi                                       | ali desiderate per l'accesso                                                                  |                                              |                          |
|                                                                                                    | Username                                                   |                                                                                               | K                                            |                          |
|                                                                                                    | Password                                                   |                                                                                               | 🔶 Sceglier                                   | e una "Password"         |
|                                                                                                    | Codice Mail                                                |                                                                                               | 7                                            | a piacere                |
|                                                                                                    | (*): nel caso di PEC ve                                    | rificare che accetti messaggi da caselle non certifica                                        | ate Inserire il                              | codice di attivazione    |
|                                                                                                    |                                                            |                                                                                               | Conferma memorizzato                         | in precedenza e ricevuto |
|                                                                                                    |                                                            |                                                                                               | nella case                                   | ella di mail certificata |
|                                                                                                    |                                                            | /                                                                                             |                                              |                          |
| SCUOLA SUPERIORE DI<br>FORMAZIONE PROFESSIONALE<br>PER L'INGEGNERIA<br>CONSIGLIO NAZIONALE<br>DEGLI INGEGNERI |                                                            |                                                                                               |                                              |                          |
| via IV Novembre 114. 00187 Roma                                                                               |                                                            |                                                                                               |                                              |                          |
| info@scuolacni.it                                                                                             |                                                            |                                                                                               |                                              |                          |

12) Cliccare su "Conferma"

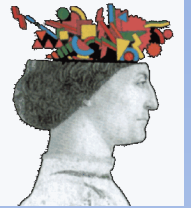

#### 13) Cliccare su Login

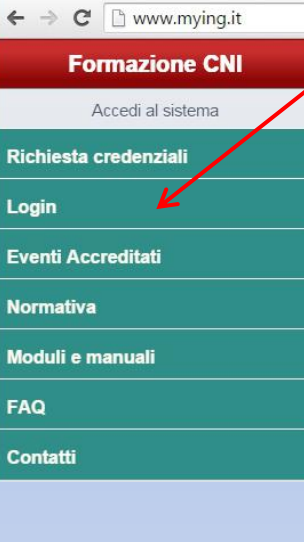

# 14) Inserire le credenziali scelte al p.to 11 \ per l'accesso

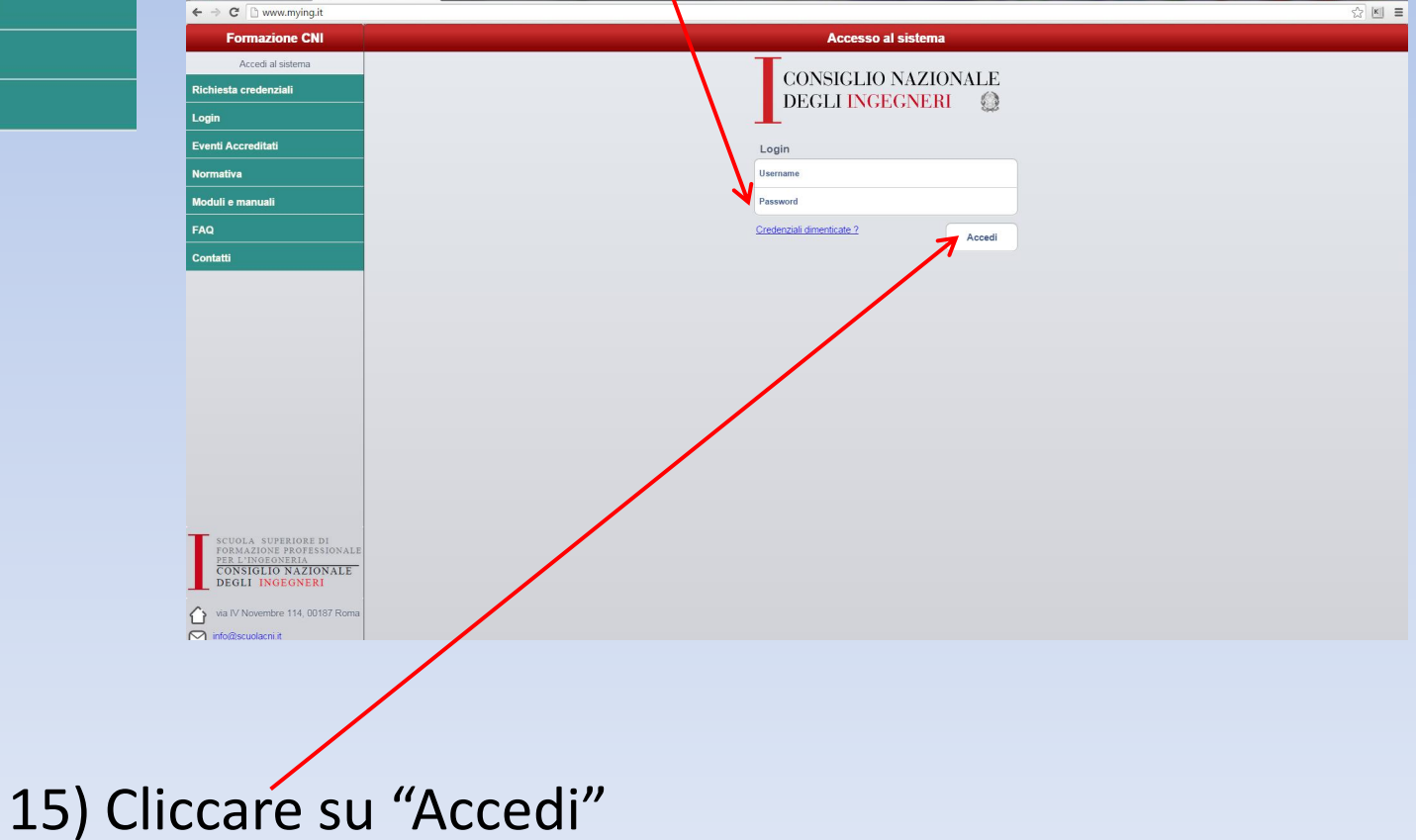

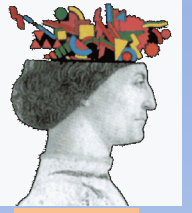

# 16) Sei entrato all'interno dell'anagrafe nazionale dei CFP

| ← → C 🗋 www.mying.it                    |                     | ☆ = |
|-----------------------------------------|---------------------|-----|
| Formazione CNI                          | Accesso al sistema  |     |
| Riccardo Neri - AA2306                  | CONSIGLIO NAZIONALE |     |
| Crediti e Profilo                       | DECLINCECNERI       |     |
| Eventi Accreditati                      |                     |     |
| I miei Eventi                           |                     |     |
| Normativa                               |                     |     |
| Moduli e manuali                        |                     |     |
| FAQ                                     |                     |     |
| Richiedi assistenza                     |                     |     |
| Modifica credenziali                    |                     |     |
| Logout                                  |                     |     |
|                                         |                     |     |
|                                         |                     |     |
| Crediti Validati                        |                     |     |
| ANNO CFP NF INF FOR                     |                     |     |
| 2015 > 85 0 0 0                         |                     |     |
| 2014 > 60 40 15 0                       |                     |     |
| SCUOLA SUPERIORE DI                     |                     |     |
| PER L'INGEGNERIA<br>CONSIGLIO NAZIONALE |                     |     |
| DEGLI INGEGNER                          |                     |     |
| via IV Novembre 114, 00187 Roma         |                     |     |
|                                         |                     |     |
|                                         |                     |     |
|                                         |                     |     |

Qui trovi il numero di CFP validati.

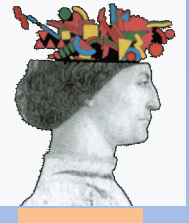

# Cliccando sul menu a sinistra puoi navigare all'interno del portale

| ← → C 🗋 www.mying.it                                                                                          | \$                                               |
|----------------------------------------------------------------------------------------------------|--------------------------------------------------|
| Formazione CNI                                                                                                | Profilo                                          |
| Riccardo Neri - A 2306                                                                                        |                                                  |
| Crediti e Profilo                                                                                             | Crediti Acquisiti                                |
| Eventi Accreditati                                                                                            |                                                  |
| l miei Eventi                                                                                                 | Partecipazioni ad eventi e registrazione Crediti |
| Normativa                                                                                                    | Esoneri                                          |
| Moduli e manuali                                                                                              |                                                  |
| FAQ                                                                                                    | Dati anagrafici iscritto                         |
| Richiedi assistenza                                                                                           |                                                  |
| Modifica credenziali                                                                                          | Informazioni aggiuntive                          |
| Logout                                                                                                    |                                                  |
|                                                                                                    |                                                  |
|                                                                                                    |                                                  |
| Crediti Validati                                                                                              |                                                  |
| ANNO CFP NE INF FOR                                                                                           |                                                  |
| 2015 > 85 0 0 0                                                                                               |                                                  |
| 2014 > 60 40 15 0                                                                                             |                                                  |
| SCUOLA SUPERIORE DI<br>FORMAZIONE PROFESSIONALE<br>PER L'INGEONERIA<br>CONSIGLIO NAZIONALE<br>DEGLI INGEGNERI |                                                  |
| ☆ via IV Novembre 114, 00187 Roma ☆ info@scuolacni.it                                                         |                                                  |